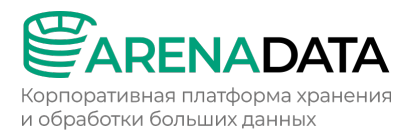

Инструкция по установке программного обеспечения для электронно-вычислительных машин Arenadata One (AOne)

> Москва 2025

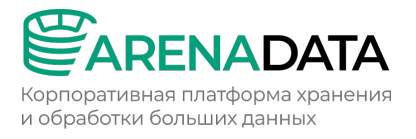

# Оглавление

| 1 | Введе  | ение                                                           | 3    |
|---|--------|----------------------------------------------------------------|------|
| 2 | Созда  | ние инфраструктуры в облаке VK cloud                           | 3    |
|   | 2.1 Ша | г 1. Предварительные требования                                | 4    |
|   | 2.1.1  | Требования к software и hardware                               | 4    |
|   | 2.1.2  | Установка Ansible                                              | 4    |
|   | 2.1.3  | Установка Terraform                                            | 5    |
|   | 2.1.4  | Установка Helm                                                 | 5    |
|   | 2.1.5  | Скачивание исходного кода проекта                              | 5    |
|   | 2.2 Ша | г 2. Развертывание облачного k8s кластера и экземпляра Freelpa | 6    |
|   | 2.3 Ша | г З. Проверка установки                                        | 9    |
|   | 2.3.1  | Проверка доступности freeIPA                                   | 9    |
|   | 2.3.2  | Проверка доступности кластера                                  | 11   |
|   | 2.3.3  | Распечатывание Vault                                           | 12   |
|   | 2.3.4  | Расшифровка паролей                                            | 14   |
|   | 2.4 Ша | г 4. Установка и конфигурирование инфраструктурных компонент   | ов14 |
|   | 2.4.1  | Подготовка окружения                                           | 14   |
|   | 2.4.2  | Конфигурирование Vault                                         | 15   |
|   | 2.4.3  | Установка certificate-manager                                  | 15   |
|   | 2.4.4  | Установка инфраструктурных компонентов                         | 15   |
|   | 2.4.5  | Установка дополнительных инфраструктурных компонентов          | 23   |
|   | 2.5 Ша | г 5. Установка приложений                                      | 23   |

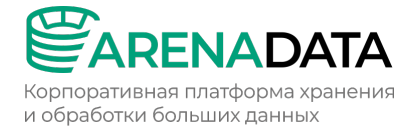

# 1 Введение

Инструкция посвящена online-установке кластера Arenadata One (AOne). Данный способ установки подходит для хостов с доступом к Интернету и

внутренним сервисам Arenadata (Gitlab и harbor).

Процесс online-установки с помощью terraform и ansible включает следующие шаги:

- Создание инфраструктуры в облаке VK cloud;
- Развертывание облачного k8s кластера и экземпляра Freelpa;
- Установка инфраструктурных компонентов в кластер;
- Установка сервисных компонентов в кластер.

# 2 Создание инфраструктуры в облаке VK cloud

Для развертывания инфраструктуры в облаке VK cloud требуется доступ в личный кабинет и активированный «Доступ по API» для пользователя.

Активация доступа по API необходима для работы с VK Cloud при помощи публичного API и дополнительных инструментов, таких как OpenStack CLI, Terraform, kubectl и другие.

Для активации доступа по API:

- Включить двухфакторную аутентификацию;
- Нажать на имя пользователя в шапке страницы и включить доступ по API одним из способов:

Настройки проекта:

- Из выпадающего списка выбрать Настройки проекта;
- о На вкладке **Доступ по АРІ** нажать **Активировать доступ по АРІ**.

Настройки аккаунта:

- Из выпадающего списка выбрать Настройки аккаунта;
- о Перейти в раздел Безопасность аккаунта VK Cloud;
- о В блоке **Дополнительные доступы** включить опцию **Доступ по АРІ**.

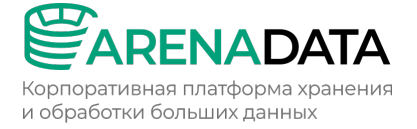

Для деактивации доступа по API:

- Включить двухфакторную аутентификацию, если она была отключена;
- Нажать на имя пользователя в шапке страницы и выбрать Настройки аккаунта;
- В разделе Безопасность отключить опцию Доступ по АРІ.

## 2.1 Шаг 1. Предварительные требования

# 2.1.1 Требования к software и hardware

AOne поставляется в виде набора terraform манифестов и Anisble скриптов. Для его установки необходимы:

- Установленные программные продукты Terrafrom (>=1.10.4), Ansible (не выше версии 2.16.14), Helm;
- Пользователь с правами sudo;
- Доступ к официальным репозиториям terraform. По умолчанию, все репозитории доступны в РФ.

Также перед началом установки необходимо отредактировать файл ~/.ssh/config, чтобы впоследствии пользователь, выполняющий установку AOne, смог управлять созданной инфраструктурой. Для этого выполнить команду:

```
sudo vi ~/.ssh/config
```

В этом файле необходимо добавить строчки:

Host \* AddKeysToAgent yes

Чтобы сохранить это изменение и вернуться в терминал, нажать **Esc**, после чего набрать :wq либо :wq!.

# 2.1.2 Установка Ansible

Устанавливать Ansible рекомендуется с официального сайта.

Версия Ansible не должна быть выше **v2.16.14**. Начиная в версии **v2.17** Ansible прокидывает pyenv в host, что ломает деплой freeipa.

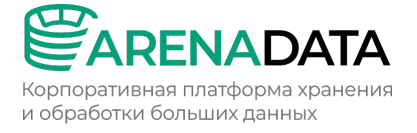

Для тас возможно использовать пакетный менеджер brew, например: brew

install ansible09

# 2.1.3 Установка Terraform

Устанавливать Terraform рекомендуется с официального сайта.

• Linux CentOS:

```
sudo yum install -y yum-utils sudo yum-config-manager --add-repo
https://rpm.releases.hashicorp.com/RHEL/hashicorp.repo sudo yum -y install
terraform
```

• Mac:

```
brew tap hashicorp/tap
brew install hashicorp/tap/terraform
```

### 2.1.4 Установка Helm

#### Устанавливать Terraform рекомендуется с официального сайта.

• Linux:

```
curl -fsSL -o get_helm.sh
https://raw.githubusercontent.com/helm/helm/main/scripts/get-helm-3 chmod
700 get helm.sh ./get helm.sh
```

• Mac:

brew install helm brew install helmfile

### 2.1.5 Скачивание исходного кода проекта

Необходимо скачать исходный код проекта их Git репозитория Arenadata

#### GitLab:

```
sudo git clone -b aaf/noTLS
https://gitlab.adsw.io/arenadata/ng/platform/helmfiles.git
```

На данный момент нет возможности динамически выделять доменные имена для кластеров и продуктов, для тестового деплоя рекомендуется ставить noTLS версию кластера, где отключены шаги создания сертификатов для Ingress controller. Данная версия хранится в ветке *aaf/noTLS*. Перед деплоем необходимо перейти в данную ветку командой git checkout aaf/noTLS.

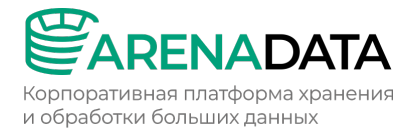

# 2.2 Шаг 2. Развертывание облачного k8s кластера и экземпляра Freelpa

1). Установить все переменные для кластера и хоста **freeipa** в зависимости от требований в *infrastructure/variables.tf*.

В репозитории хранится подготовленный файл variables.tf, который развернет в облачной инфраструктуре VK Cloud k8s кластер с именем adone-test и экземпляр freeIPA с доменным именем freepa.test. В продуктовой среде рекомендуется использовать реальные DNS имена.

Пример заполненного файла infrastructure/variables.tf:

```
variable "login" {
  default = "login"
}
variable "password" {
  default = "password"
variable "project id" {
  default = "project id"
variable "token" {
  default = "token"
variable "cluster name" {
  default = "adone-test"
variable "master count" {
  default = 1
}
variable "master flavor" {
  default = "STD2-4-16"
variable "node count" {
  default = 8
}
variable "node flavor" {
  default = "STD2-8-32"
variable "volume node size" {
 default = 50
}
variable "volume node type" {
  default = "ceph-ssd"
variable "volume master size" {
  default = 50
}
variable "volume master type" {
  default = "ceph-ssd"
}
```

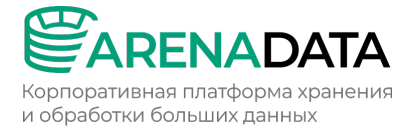

```
variable "av zone" {
  default = "ME1"
}
variable "network name" {
 default = "k8s-test"
}
variable "subnet name" {
 default = "k8s-subnet-test"
}
variable "cidr" {
 default = "192.168.198.0/24"
variable "hostname" {
 default = "freeipa-test"
}
variable "freeipa flavor" {
  default = "STD2-2-2"
variable "freeipa_root_volume_size" {
 default = "20"
}
variable "freeipa_root_volume_type" {
 default = "ceph-ssd"
variable "path to ansible" {
 default = "./ansible"
}
variable "cn name" {
  default = "freeipa.test"
variable "ansible user" {
 default = "centos"
}
variable "ipaadmin password" {
 default = "SparkLight2024!"
variable "ipadm password" {
 default = "password"
}
variable "ipaserver domain" {
  default = "freeipa.test"
}
variable "ipaserver realm" {
 default = "freeipa.test"
}
variable "ipaserver setup dns" {
 description = "choose yes or no"
 default = "no"
}
variable "ipaserver auto forwarders" {
 description = "choose yes or no"
```

Корпоративная платформа хранения и обработки больших данных

```
default = "no"
}
variable "freeipa repository path" {
  default = "https://github.com/freeipa/ansible-freeipa.git"
variable "does network exist" {
  description = <<EOF
    We need to choose which network we want to use.
   If network already exists we need to set true.
   If we need to create new network infrastructure set to false
   EOF
  type = bool
  default = true
variable "exist network name" {
  description = "If we choose existing network. Set its name"
  default = "nextgen"
variable "exist subnet name" {
  description = "If we choose existing network. Set subnet name"
  default = "nextgen subnet 1"
variable "does key exist" {
  type = bool
  default = false
variable "floating ip enabled" {
  type = bool
  default = false
}
```

- 2). Переименовать infrastructure/terraform.tfvars.simple в infrastructure/terraf orm.tfvars и заполнить учетные данные.
- 3). Выполнить команду terraform init для установки необходимых terraform провайдеров.

Результат выполнения команды:

terraform init

```
Initializing the backend...
Initializing provider plugins...
- Finding vk-cs/vkcs versions matching "~> 0.7.4"...
- Finding mumoshu/helmfile versions matching "0.14.1"...
- Finding latest version of hashicorp/local...
- Finding latest version of hashicorp/null...
- Finding latest version of hashicorp/template...
```

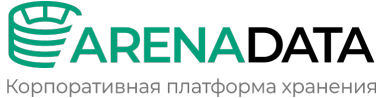

корпоративная платформа хранения и обработки больших данных

```
- Installing vk-cs/vkcs v0.7.4...
```

- Installed vk-cs/vkcs v0.7.4 (self-signed, key ID 446513894982E1EA)
- Installing mumoshu/helmfile v0.14.1...
- Installed mumoshu/helmfile v0.14.1 (unauthenticated)
- Installing hashicorp/local v2.5.2...
- Installed hashicorp/local v2.5.2 (signed by HashiCorp)
- Installing hashicorp/null v3.2.3...
- Installed hashicorp/null v3.2.3 (signed by HashiCorp)
- Installing hashicorp/template v2.2.0...
- Installed hashicorp/template v2.2.0 (unauthenticated)

Partner and community providers are signed by their developers.

If you'd like to know more about provider signing, you can read about it here:

https://www.terraform.io/docs/cli/plugins/signing.html

Terraform has created a lock file .terraform.lock.hcl to record the provider selections it made above. Include this file in your version control repository

so that Terraform can guarantee to make the same selections by default when you run "terraform init" in the future.

### Для устранения ошибки о несовместимости провайдера и платформы:

Error: Incompatible provider version

| Provider registry.terraform.io/hashicorp/template v2.2.0 does not have a package available for your current platform, darwin\_arm64.

Provider releases are separate from Terraform CLI releases, so not all providers are available for all platforms. Other versions of this provider may have different platforms supported.

### Необходимо использовать данный workaround:

```
brew install kreuzwerker/taps/m1-terraform-provider-helper
m1-terraform-provider-helper activate
```

### 4). Выполнить команду terraform apply внутри каталога «infrastructure» для

создания k8s кластера и экземпляра Freelpa.

# 2.3 Шаг З. Проверка установки

# 2.3.1 Проверка доступности freeIPA

После создания кластера и экземпляра freeIPA появятся новые файлы в каталоге *etc\_hosts* и *freeipa\_keys*. Здесь находятся данные для редактирования */etc/hosts* и ключи для доступа к серверу freeIPA. Также появится новая папка - *infrastructure/kubeconfig* с файлом *kubeconfig* для доступа к k8s кластеру.

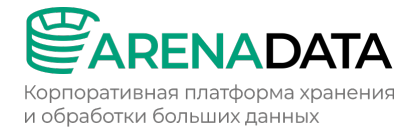

В процессе создания и конфигурирования экземпляра freeIPA в аккаунте создается SSH ключевая пара *freeipa\_access\_key*, значение которой будет добавлено в *ssh-agent* для дальнейшего конфигуририрования экземпляра freeIPA.

Для проверки конфигурирования экземпляра free-ipa необходимо проверить наличие ключа из файла *freeipa\_keys* в выводе команды ssh-add -L. А также возможность подключения в виртуальной машине ssh ip -lcentos. Также при редактировании файла */etc/hosts* появляется возможность использования UI freeIPA. Для проверки этого выполнить команду:

```
curl -L -k freeipa-test.freeipa.test
```

#### Результат команды:

```
<!DOCTYPE html>
<html>
<head>
                 <meta charset="utf-8">
                 <title>Identity Management</title>
                  <!--[if IE]>
                  <meta id="ie-detector">
                  <![endif]-->
                 <meta name="viewport" content="width=device-width, initial-scale=1.0">
                  <script type="text/javascript" src="js/libs/loader.js"></script></script></scri
                  <script type="text/javascript">
                                     var dojoConfig = {
                                                        baseUrl: "js",
                                                        has: {
                                                                             'dojo-firebug': false,
                                                                           'dojo-debug-messages': true
                                                        },
                                                        parseOnLoad: false,
                                                        async: true,
                                                        packages: [
                                                                             {
                                                                                              name: 'libs',
                                                                                              location: 'libs'
                                                                             },
                                                                             {
                                                                                              name:'dojo',
                                                                                              location: 'dojo'
                                                                            },
                                                                             {
                                                                                              name: 'freeipa',
                                                                                              location: 'freeipa'
```

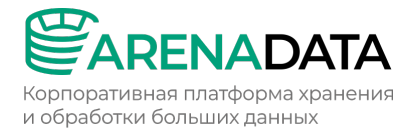

```
1,
            cacheBust: ipa loader.num version || ""
        };
        (function() {
            var ie = !!document.getElementById('ie-detector');
            var styles = [
                'css/patternfly.css',
                 'css/bootstrap-datepicker3.min.css',
                 'css/ipa.css',
                 'ipa.css'
            ];
            if (ie) styles.push('ie.css');
            var icons = ['favicon.ico'];
            var scripts = [
                 'js/libs/json2.js',
                 'js/libs/jquery.js',
                 'js/libs/bootstrap.js',
                 'js/libs/bootstrap-datepicker.js',
                 'js/libs/patternfly.js',
                 'js/libs/jquery.ordered-map.js',
                 'js/libs/browser.js',
                 'js/dojo/dojo.js',
                 'js/libs/qrcode.js'
            ];
            ipa loader.scripts(scripts, function() {
                require(['freeipa/app'], function(app){ app.run(); });
            });
            ipa loader.styles(styles);
            ipa loader.icons(icons);
        }) ();
    </script>
</head>
<body>
    <noscript>This application requires JavaScript enabled.</noscript>
</body>
</html>%
```

# 2.3.2 Проверка доступности кластера

При установке кластера AOne автоматически создается кластер K8s. Для управления кластером, необходимо сконфигурировать **kubeconfig** в директории .kube. Для этого необходимо скопировать содержимое файла из infrastructure/kubeconfig в файл .kube/config. После данной операции можно управлять k8s кластером.

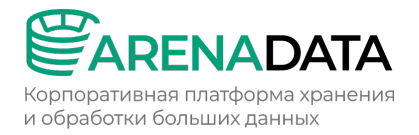

### Для проверки следует выполнить команду:

kubectl get nodes

#### Результат команды:

| NAME                               | STATUS | ROLES         | AGE  | VERSION |
|------------------------------------|--------|---------------|------|---------|
| adone-test-adone-test-node-group-0 | Ready  | <none></none> | 151m | v1.27.6 |
| adone-test-adone-test-node-group-1 | Ready  | <none></none> | 151m | v1.27.6 |
| adone-test-adone-test-node-group-2 | Ready  | <none></none> | 150m | v1.27.6 |
| adone-test-adone-test-node-group-3 | Ready  | <none></none> | 151m | v1.27.6 |
| adone-test-adone-test-node-group-4 | Ready  | <none></none> | 151m | v1.27.6 |
| adone-test-adone-test-node-group-5 | Ready  | <none></none> | 150m | v1.27.6 |
| adone-test-adone-test-node-group-6 | Ready  | <none></none> | 151m | v1.27.6 |
| adone-test-adone-test-node-group-7 | Ready  | <none></none> | 151m | v1.27.6 |
| adone-test-master-0                | Ready  | master        | 157m | v1.27.6 |

### 2.3.3 Распечатывание Vault

При установке кластера AOne автоматически устанавливается Vault.

Изначально vault запечатан, чтобы распечатать vault, необходимо выполнить

#### следующую команду:

kubectl get pods -n vault

#### Результат команды:

```
NAME READY STATUS RESTARTS AGE vault-injector-85649787cb-p27vh 1/1 Running 0 150m vault-server-0 0/1 Running 0 150m
```

Необходимо подключиться к контейнеру с именем vault-server-0 и

распечатать vault, для этого выполнить следующую команду:

```
kubectl -n vault exec -it vault-server-0 -- bash
vault operator init
vault operator unseal
```

#### Результат команды:

```
vault@vault-server-0:/$ vault operator init
Unseal Key 1: 93HUJDQVkuLLjeSyUJLTEUA5ZKo1Vuublvvl877/A+F8
Unseal Key 2: b7CGuc4ASqoEZ4kwQR0Wmdpfjvlq95UsGujSwa9sR06c
Unseal Key 3: cDgjCIlY5iHpTYMGXmOK6KMBlOwxz3jEkDBc9dGFEnZS
Unseal Key 4: M4QNoqSBThaSO5J7OsdVXIbezI175e8i4bLMHY0koHS1
Unseal Key 5: VkP1x/o+Qc/XHovT9w7y9AzbfIy1gNGJ9VjCOuojtq11
Initial Root Token: hvs.qnwhx44OUBwLWxlwiPfc1se8
Vault initialized with 5 key shares and a key threshold of 3. Please
securely
distribute the key shares printed above. When the Vault is re-sealed,
restarted, or stopped, you must supply at least 3 of these keys to unseal it
```

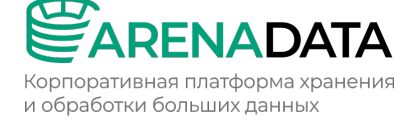

before it can start servicing requests. Vault does not store the generated root key. Without at least 3 keys to reconstruct the root key, Vault will remain permanently sealed! It is possible to generate new unseal keys, provided you have a quorum of existing unseal keys shares. See "vault operator rekey" for more information. vault@vault-server-0:/\$ vault operator unseal Unseal Key (will be hidden): Key Value \_\_\_ \_\_\_\_ shamir Seal Type Initialized true Sealed true Total Shares 5 Threshold 3 Unseal Progress 1/3 Unseal Nonce 5f6ef075-ff8e-dacc-4bbf-ff51901ed729 Version 1.16.2 2024-04-22T16:25:54Z Build Date Storage Type raft HA Enabled true vault@vault-server-0:/\$ vault operator unseal Unseal Key (will be hidden): Key Value \_\_\_ \_\_\_\_ Seal Type shamir Initialized true Sealed true Total Shares 5 Threshold 3 Unseal Progress 1/3 5f6ef075-ff8e-dacc-4bbf-ff51901ed729 Unseal Nonce 1.16.2 Version 2024-04-22T16:25:54Z Build Date Storage Type raft HA Enabled true vault@vault-server-0:/\$ vault operator unseal Unseal Key (will be hidden): Key Value \_\_\_\_ \_\_\_ Seal Type shamir Initialized true Sealed true Total Shares 5 Threshold 3 Unseal Progress 2/3 Unseal Nonce 5f6ef075-ff8e-dacc-4bbf-ff51901ed729 Version 1.16.2 Build Date 2024-04-22T16:25:54Z Storage Type raft HA Enabled true

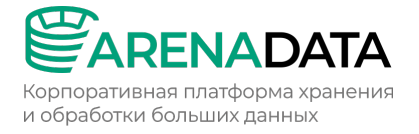

Либо можно распечатать Vault через UI интерфейс, для этого выполнить следующую команду:

kubectl -n vault port-forward vault-server-0 8200:8200

После чего UI интерфейс будет доступен по адресу http://localhost:8200/.

# 2.3.4 Расшифровка паролей

AOne использует SOPS для хранения и шифрования чувствительных данных.

Следует расшифровать пароли в директории ../bases/secrets ключом с

помощью команды:

sops -d -i secrets.yaml

### 2.4 Шаг 4. Установка и конфигурирование инфраструктурных компонентов

### 2.4.1 Подготовка окружения

Для подготовки окружения необходимо перейти в директорию services.

В репозитории хранится подготовленный файл services/variables.tf, который разворачивает в k8s кластере инфраструктуру, доступную по internal DNS с доменной зоной *\*.adc.dns*.

Следует установить все переменные для кластера и хоста freeipa в зависимости от требований в *services/variables.tf*:

```
terraform init
terraform apply -target=module.get info
```

После этого скопировать содержимое файла infrastructure/etc\_hosts в системный файл /etc/hosts.

Содержимое файла /etc/hosts после редактирования:

```
##
# Host Database
#
# localhost is used to configure the loopback interface
# when the system is booting. Do not change this entry.
##
127.0.0.1 localhost
255.255.255.255 broadcasthost
::1 localhost
```

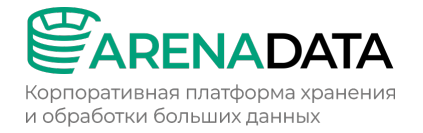

```
10.110.0.36 freeipa.freeipa.test
10.110.0.138 vault.adc.dns
10.110.0.138 keycloak.adc.dns
```

# 2.4.2 Конфигурирование Vault

Для конфигурирования Vault необходимо переименовать services/terraform.tfvars.simple в services/terraform.tfvars и заполнить поле token значением vault token6, полученным на шаге пп.2.3.3. И выполнить команду:

terraform apply -target=module.vault

В результате сервис Vault, доступный по адресу *http://vault.adc.dns*, сконфигурируется и в него будут добавлены пароли, расшифрованные на шаге пп. 2.3.4. В UI отображаются созданные Vault realms и vault kv.

# 2.4.3 Установка certificate-manager

Для хранения самоподписанных сертификатов проект использует *certificatemanager,* который необходимо устанавливать отдельно. Для его установки выполнить команду:

terraform apply -target=module.helm\_prerequisites

Для проверки установки выполнить команду:

kubectl -n cert-manager get pods

Результат выполнения команды:

| NAME                                     | READY | STATUS  | RESTARTS | AGE |
|------------------------------------------|-------|---------|----------|-----|
| cert-manager-75bf5d6774-j67n7            | 1/1   | Running | 0        | 79m |
| cert-manager-cainjector-6b9f7767b7-fqhvc | 1/1   | Running | 0        | 79m |
| cert-manager-webhook-599d446d97-hjphm    | 1/1   | Running | 0        | 79m |

### 2.4.4 Установка инфраструктурных компонентов

Проект AOne использует различные инфраструктурные компоненты, такие как postgres, keycloak, opensearch, vector, envoy, jaeger, temporal и другие.

Для установки инфраструктурных компонентов выполнить команду:

terraform apply -target=module.helm

Для проверки установки выполнить команду:

kubectl get pod --all-namespaces

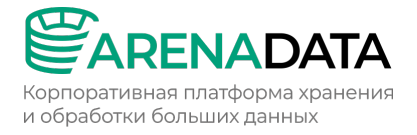

# Результат выполнения команды:

| NAMESPACE NAME |                  |                 |        |                 |                    |                       |                   |
|----------------|------------------|-----------------|--------|-----------------|--------------------|-----------------------|-------------------|
| READY          | STATUS           | RESTA           | RTS    | AGE             |                    |                       |                   |
| ad-cloud       | 1                |                 |        | postgres        | ql-0               |                       |                   |
| 1/1            | Running          | 1               |        | 207             | d                  |                       |                   |
| api-gate       | way-dry-rur      | L               |        | api-gate        | way-dry-run-       | deployme              | nt-7b84c6bb4c-    |
| 97x9d          |                  | 1/1             | Rı     | inning          | 0                  | 3h3                   | 30m               |
| api-gate       | wav-drv-rur      | L               |        | api-gate        | wav-drv-run-       | deployme              | nt-7b84c6bb4c-    |
| ahmwk          | <i>- -</i>       | 1/1             | Rı     | inning          | 0                  | 3h                    | 30m               |
| api-gate       | wav              | ,               |        | api-date        | wav-deplovme       | n = 6 h 6 9 h         | fdc7d-aw546       |
| 1/1            | Running          | 0               |        | 3h3             | Om                 |                       |                   |
| ani-date       | waw              | Ũ               |        | ani-date        | way-deployme       | n = 6h69h             | fdc7d-ww22v       |
| 1/1            | Running          | 0               |        | apr gace<br>3h3 | Nay depioyme<br>Om | .110 000000           |                   |
| argood         | Ramining         | 0               |        | argocd-a        | om<br>pplication-c | ontrolle              | r-0               |
| aryocu<br>1 /1 | Dunning          | 1               |        |                 | a<br>a             | ,oncrorre.            |                   |
| 1/1<br>        | Running          | T               |        | 104             | u<br>              |                       |                   |
| argoca         |                  | - 1-            | -      | argoca-a        | pplicationse       | t-contro.             | Ller-6065044859-  |
| zqgmr          |                  | $\perp / \perp$ | Runr   | iing .          | 2 (13d ago)        | 154d                  |                   |
| argocd         |                  |                 |        | argocd-n        | otifications       | -control.             | ler-6189956181-   |
| dtwfw          |                  | 1/1             | Rur    | ning            | 1                  | 1540                  | d                 |
| argocd         |                  |                 |        | argocd-r        | edis-7648c74       | fb7-g9qjo             | d                 |
| 1/1            | Running          | 1               |        | 160             | d                  |                       |                   |
| argocd         |                  |                 |        | argocd-r        | epo-server-7       | ffc8d4d98             | 3-q89qr           |
| 1/1            | Running          | 1               |        | 74d             |                    |                       |                   |
| argocd         |                  |                 |        | argocd-s        | erver-66b89c       | f8d5-nr4              | 9f                |
| 1/1            | Running          | 2 (13           | d ago) | 154             | d                  |                       |                   |
| atlantis       | 3                |                 |        | atlantis        | -0                 |                       |                   |
| 1/1            | Running          | 15 (1           | 3d ago | ) 155           | d                  |                       |                   |
| audit          |                  |                 |        | service-        | 77cd56b5f5-x       | bnbf                  |                   |
| 1/1            | Running          | 16 (1           | 3d ago | ) 33d           |                    |                       |                   |
| cerbos         | 2                |                 | 2      | cerbos-6        | bbfb6f89b-cc       | :58z                  |                   |
| 1/1            | Running          | 0               |        | 13d             |                    |                       |                   |
| cert-mar       | lager            |                 |        | cert-man        | ager-97fbb6f       | fd-r2a4l              |                   |
| 1/1            | Running          | 8               |        | 183             | d                  | - <u>1</u>            |                   |
| cert-mar       | ager             | -               |        | cert-man        | ager-cainiec       | tor-6b9f              | 7767b7-mwblk      |
| 1/1            | Running          | 28              |        | 183             | d                  | 001 0001              |                   |
| cert-mar       | ager             | 20              |        | cert-man        | ager-webbook       | -5994446              | 197-m8nft         |
| 1/1            | Running          | 1               |        | 183             | dger webnook       | . 55504400            | ast mopic         |
| -/-            |                  |                 |        | cloud-ro        | u<br>sourco-manao  | or-doplor             | mont_6faf5h0/h0_  |
| 1 f + 1        | source-mana<br>1 | /1              | Dunn   |                 | Source-manag       | 12d                   | ymenc-orcrob94b9- |
| 4ILXI          |                  | . / ⊥           | Runni  |                 |                    | IZU                   |                   |
| cloud-re       | source-mana      | iger<br>/1      | D      | cloud-re        | source-manag       |                       | yment-6101509409- |
| grb2a          | T                | ./ ⊥            | Runni  | .ng u           | , .                | 120                   |                   |
| default        |                  | 0 / 1           | ~      | node-deb        | ugger-dev-ac<br>~  | lcLoud-de             | v-adcloud-group-  |
| 0-w4lnq        |                  | 0/1             | Comp   | leted           | 0                  | 194d                  |                   |
| default        |                  |                 |        | node-deb        | ugger-dev-ac       | lcloud-dev            | v-adcloud-group-  |
| 0-wkbsj        |                  | 0/1             | Comp   | oleted          | 0                  | 194d                  |                   |
| email          |                  |                 |        | email-de        | ployment-85d       | lb5d58bf-s            | ssvtj             |
| 1/1            | Running          | 12 (1           | 3d ago | ) 28d           |                    |                       |                   |
| envoy          |                  |                 |        | envoy-ap        | i-gateway-f5       | f9db7d7-8             | 3bw4s             |
| 1/1            | Running          | 0               |        | 13d             |                    |                       |                   |
| external       | -secrets         |                 |        | external        | -secrets-847       | fbd65d7- <sub>P</sub> | pgmhm             |
| 1/1            | Running          | 2               |        | 47d             |                    |                       |                   |
| external       | -secrets         |                 |        | external        | -secrets-cer       | t-contro              | ller-6c9d6c9798-  |

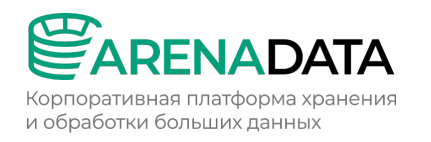

| zkts2            | 1/1   | Running 2 154d                            |
|------------------|-------|-------------------------------------------|
| external-secrets |       | external-secrets-webhook-9fbd594d6-5tbnx  |
| 1/1 Running      | 2     | 74d                                       |
| iam              |       | iam-deployment-576dc6c9d8-gjjmv           |
| 1/1 Running      | 0     | 43h                                       |
| ingress-nginx    |       | ingress-nginx-controller-7ddd5cd8b9-2f76g |
| 1/1 Running      | 0     | 13d                                       |
| iaeger           |       | iaeger-agent-4jwkp                        |
| 1/1 Running      | 1     | 35d                                       |
| iaeger           | _     | jaeger-agent-5kzcg                        |
| 1/1 Running      | 1     | 35d                                       |
| iaeger           | -     | jaeger-agent-6w2sr                        |
| 1/1 Running      | 1     | 49d                                       |
| iaeger           | Ŧ     | jaeger-agent-8hj7s                        |
| 1/1 Pupping      | 1     |                                           |
| i/i Kullilig     | T     | incor-agent-from f                        |
| 1/1 Bunning      | 1     |                                           |
| i/i Kullilig     | T     | issaant amfa                              |
| Jaeger           | 1     | Jaeger-agent-qqp6s                        |
| I/I Running      | T     | 68a                                       |
| Jaeger           | 0     | jaeger-agent-tz2j8                        |
| 1/1 Running      | 2     | 68d                                       |
| jaeger           |       | jaeger-agent-vmdjh                        |
| 1/1 Running      | 1     | 43d                                       |
| jaeger           |       | jaeger-collector-74468d594f-59pcs         |
| 1/1 Running      | 8 (13 | 3d ago) 47d                               |
| jaeger           |       | jaeger-ingester-688fb8cdff-kz6wf          |
| 1/1 Running      | 20 (1 | 13d ago) 31d                              |
| jaeger           |       | jaeger-kafka-controller-0                 |
| 1/1 Running      | 1     | 68d                                       |
| jaeger           |       | jaeger-kafka-controller-1                 |
| 1/1 Running      | 5 (13 | 3d ago) 47d                               |
| jaeger           |       | jaeger-kafka-controller-2                 |
| 1/1 Running      | 1     | 68d                                       |
| jaeger           |       | jaeger-query-989686799-x5fpk              |
| 2/2 Running      | 19 (1 | 13d ago) 68d                              |
| keycloak-test    |       | keycloak-test-0                           |
| 1/1 Running      | 15 (1 | 13d ago) 161d                             |
| keycloak-test    |       | keycloak-test-postgresql-0                |
| 1/1 Running      | 1     | 166d                                      |
| keycloak         |       | keycloak-0                                |
| 1/1 Running      | 12 (1 | 13d ago) 25d                              |
| keycloak         |       | keycloak-postgresql-0                     |
| 1/1 Running      | 1     | 207d                                      |
| kube-system      |       | calico-kube-controllers-5cb9545b67-hfdkd  |
| 1/1 Running      | 202   | 258d                                      |
| kube-system      |       | calico-node-b2x28                         |
| 1/1 Running      | 1     | 43d                                       |
| kube-system      |       | calico-node-c6csz                         |
| 1/1 Running      | 1     | 44d                                       |
| kube-svstem      |       | calico-node-cr7cs                         |
| 1/1 Running      | 1     | 154d                                      |
| kube-system      |       | calico-node-df8gp                         |
| 1/1 Running      | 2     | 215d                                      |
| _/               | -     |                                           |

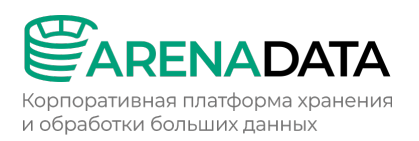

| ]  | kube-sys | stem                                                                                                    |      |
|----|----------|----------------------------------------------------------------------------------------------------|------|
| -  | 1/1      | Running                                                                                                    | 1    |
| ]  | kube-sys | stem                                                                                                    |      |
| -  | 1/1      | Running                                                                                                    | 1    |
| ]  | kube-sys | stem                                                                                                    |      |
| -  | 1/1      | Running                                                                                                    | 1    |
| ]  | kube-sys | tem                                                                                                    |      |
| -  | 1/1      | Running                                                                                                    | 1    |
| ]  | kube-sys | stem                                                                                                    |      |
| -  | 1/1      | Running                                                                                                    | 249  |
| ]  | kube-sys | stem                                                                                                    |      |
|    | 1/1      | Running                                                                                                    | 13   |
| ]  | kube-sys | tem                                                                                                    |      |
| -  | 1/1      | Running                                                                                                    | 1288 |
| ]  | kube-sys | tem                                                                                                    |      |
| -  | 1/1      | Running                                                                                                    | 31   |
| ]  | kube-svs | stem                                                                                                    |      |
| (  | 5/6      | Running                                                                                                    | 22   |
| ]  | kube-svs | stem                                                                                                    |      |
|    | 3/3      | Running                                                                                                    | 3    |
| ]  | kube-svs | stem                                                                                                    |      |
|    | 3/3      | Running                                                                                                    | 3    |
| ]  | kube-svs | stem                                                                                                    |      |
|    | 3/3      | Running                                                                                                    | 6    |
| ]  | kube-svs | stem                                                                                                    |      |
| -  | 3/3      | Running                                                                                                    | 3    |
| ]  | kube-svs | tem                                                                                                    |      |
|    | 3/3      | Running                                                                                                    | 3    |
| ]  | kube-svs | stem                                                                                                    |      |
|    | 3/3      | Running                                                                                                    | 3    |
| ]  | kube-svs | stem                                                                                                    |      |
|    | 3/3      | Running                                                                                                    | 9    |
| ]  | kube-svs | stem                                                                                                    |      |
|    | 3/3      | Running                                                                                                    | 3    |
| ]  | kube-svs | stem                                                                                                    |      |
| -  | 3/3      | Running                                                                                                    | 4    |
| ]  | kube-svs | tem                                                                                                    | *    |
|    | 1/1      | Running                                                                                                    | 3    |
| ]  | kube-svs | stem                                                                                                    |      |
| -  | 1/1      | Running                                                                                                    | 3    |
| ]  | kube-svs | stem                                                                                                    |      |
| -  | 1/1      | Running                                                                                                    | 1    |
| ]  | kube-svs | tem                                                                                                    |      |
| -  | 1/1      | Running                                                                                                    | 2    |
| 1  | kube-svs | tem                                                                                                    | -    |
| -  | 1/1      | Running                                                                                                    | 1    |
| 1  | kube-svs | stem                                                                                                    |      |
|    | 1/1      | Running                                                                                                    | 1    |
| 1  | kube-svs | stem                                                                                                    |      |
|    | 1/1      | Running                                                                                                    | 1    |
| 1  | kube-svs | stem                                                                                                    |      |
|    | 1/1      | Running                                                                                                    | 1    |
| ]  | kube-svs | stem                                                                                                    |      |
| 15 |          | and the second second second second second second second second second second second second second second second |      |

| calico    | p-node-kc9t7                       |
|-----------|------------------------------------|
| 4         | 19d                                |
| calico    | o-node-lrfcr                       |
|           | 35d                                |
| calico    | -node-rkrs8                        |
| 2         | 226d                               |
| calico    | o-node-sahkl                       |
| :         | 35d                                |
| calico    | -node-vh9vl                        |
| Calle     |                                    |
| 2         |                                    |
| calico    | o-typha-55994d/c4/-cpt5j           |
| 2         | 258d                               |
| cluste    | er-autoscaler-769b74544-5spkt      |
| 2         | 258d                               |
| coredr    | ns-c9hbl                           |
| 2         | 258d                               |
| csi-ci    | nder-controllerplugin-0            |
| 2         | 258d                               |
| csi-ci    | nder-nodeplugin-88gf4              |
| 1         | .54d                               |
| csi-ci    | nder-nodeplugin-crarx              |
| 201       | 19d                                |
|           | ndor-nodonlugin-irgh5              |
| CSI-CI    |                                    |
|           | under meder lande lå 05 f          |
| CS1-CI    | Inder-nodeplugin-13851             |
|           | 13d                                |
| csi-ci    | nder-nodeplugin-q9qm9              |
| 3         | 35d                                |
| csi-ci    | Inder-nodeplugin-rwv68             |
|           | 35d                                |
| csi-ci    | Inder-nodeplugin-sbr45             |
| 2         | 258d                               |
| csi-ci    | nder-nodeplugin-t66tc              |
| 4         | 14d                                |
| csi-ci    | nder-nodeplugin-zjw6n              |
| 2         | 226d                               |
| etcd-c    | lev-adcloud-master-0               |
| 00000     | 2584                               |
| ot cd-c   | wonts-dow-adaloud-mastor-0         |
| elcu-e    |                                    |
| 2         | . Jou                              |
| napros    | xy-dev-adcloud-dev-adcloud-group-U |
| 2         | 226d                               |
| haprox    | xy-dev-adcloud-dev-adcloud-group-1 |
| 2         | 215d                               |
| haprox    | xy-dev-adcloud-dev-adcloud-group-2 |
| 1         | _54d                               |
| haprox    | xy-dev-adcloud-dev-adcloud-group-3 |
| 4         | 19d                                |
| haprox    | xy-dev-adcloud-dev-adcloud-group-4 |
| 1         | 14d                                |
| hapros    | xy-dev-adcloud-dev-adcloud-group-5 |
| 110.01.02 | Sol                                |
| hannes    | wedeweedeloud-deweedeloud group    |
| mapros    | y-dev-addroud-dev-addroud-group-6  |

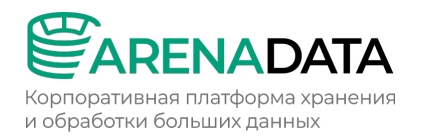

| 1/1 Running  | 1    | 35d                                          |
|--------------|------|----------------------------------------------|
| kube-system  |      | haproxy-dev-adcloud-dev-adcloud-group-7      |
| 1/1 Running  | 1    | 43d                                          |
| kube-system  |      | kube-apiserver-dev-adcloud-master-0          |
| 1/1 Running  | 3    | 258d                                         |
| kube-system  |      | kube-controller-manager-dev-adcloud-master-( |
| 1/1 Running  | 1306 | 258d                                         |
| kube-system  |      | kube-proxy-44tfq                             |
| 1/1 Running  | 3    | 258d                                         |
| kube-system  |      | kube-proxy-7dmt9                             |
| 1/1 Running  | 2    | 226d                                         |
| kube-system  |      | kube-proxy-9hcpd                             |
| 1/1 Running  | 1    | 35d                                          |
| kube-system  |      | kube-proxy-bgfjx                             |
| 1/1 Running  | 1    | 154d                                         |
| kube-system  |      | kube-proxy-d7b2x                             |
| 1/1 Running  | 1    | 49d                                          |
| kube-system  |      | kube-proxy-frmwq                             |
| 1/1 Running  | 1    | 43d                                          |
| kube-system  |      | kube-proxy-lr5jt                             |
| 1/1 Running  | 1    | 44d                                          |
| kube-system  |      | kube-proxy-pgq9b                             |
| 1/1 Running  | 1    | 35d                                          |
| kube-system  |      | kube-proxy-zbf2l                             |
| 1/1 Running  | 2    | 215d                                         |
| kube-system  |      | kube-scheduler-dev-adcloud-master-0          |
| 1/1 Running  | 1252 | 258d                                         |
| kube-system  |      | kubelet-csr-approver-6898c5b8c-bwltv         |
| 1/1 Running  | 1391 | 258d                                         |
| kube-system  |      | metrics-server-6f87f4f68c-t9nsc              |
| 1/1 Running  | 215  | 258d                                         |
| kube-system  |      | node-shell-0c63207f-148d-4b13-b7ba-          |
| 866c41122528 |      | 0/1 Completed 0 110d                         |
| kube-system  |      | node-shell-0f2e27d5-78dc-4927-9043-          |
| 05cfbfdc1117 |      | 0/1 Completed 0 225d                         |
| kube-system  |      | node-shell-0ff9728a-0cdb-4533-873c-          |
| c26b08022dbf |      | 0/1 Completed 0 71d                          |
| kube-system  |      | node-shell-191e9d73-b4e4-4cc9-b5dc-          |
| 10dfb5577ad9 |      | 0/1 Completed 0 57d                          |
| kube-system  |      | node-shell-30961893-64d7-4acb-a0ab-          |
| 9c02e58a83db |      | 0/1 Completed 0 225d                         |
| kube-system  |      | node-shell-3511b75f-7044-4f46-bb95-          |
| d71da1dd73cb |      | 0/1 Completed 0 158d                         |
| kube-system  |      | node-shell-3fe968ef-d45d-4e15-a127-          |
| 1b7d72453415 |      | 0/1 Completed 0 189d                         |
| kube-system  |      | node-shell-537af5b3-6467-4976-8b20-          |
| db085785cd28 |      | 0/1 Completed 0 190d                         |
| kube-svstem  |      | node-shell-5fb1d0c9-ddfd-422d-8f93-          |
| 32bdb6569e83 |      | 0/1 Completed 0 71d                          |
| kube-svstem  |      | node-shell-637d19f9-7e32-41de-b9ba-          |
| b12424256b62 |      | 0/1 Completed 0 240d                         |
| kube-svstem  |      | node-shell-6f7b4886-a400-47e4-b7a6-          |
| a3b45bc7c64d |      | 0/1 Completed 0 71d                          |
|              |      | ±                                            |

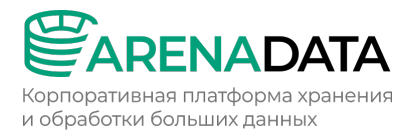

| kube-system                                                                                                    |                                                                             | noue                                                         | -SHELL-//JUJCIL-JJ14-400/-9e                                                                                                    | / 4 -            |
|----------------------------------------------------------------------------------------------------|-----------------------------------------------------------------------------|--------------------------------------------------------------|----------------------------------------------------------------------------------------------------|------------------|
| e5da0e10a439                                                                                                    |                                                                             | 0/1                                                          | Completed 0                                                                                                    | 158d             |
| kube-system                                                                                                    |                                                                             | node                                                         | -shell-85aa9c78-c083-469a-b1:                                                                                                    | £8-              |
| af5e2c0b9a89                                                                                                    |                                                                             | 0/1                                                          | Completed 0                                                                                                    | 71d              |
| kube-system                                                                                                    |                                                                             | node                                                         | -shell-8a5f7881-48ae-4a8b-993                                                                                                    | 18-              |
| 15478763811d                                                                                                    |                                                                             | 0/1                                                          | Completed 0                                                                                                    | 71d              |
| kube-system                                                                                                    |                                                                             | node                                                         | -shell-941107ff-0f11-4176-ack                                                                                                    | o2-              |
| e08a89289d19                                                                                                    |                                                                             | 0/1                                                          | Completed 0                                                                                                    | 188d             |
| kube-system                                                                                                    |                                                                             | node                                                         | -shell-aea1828a-d8ae-417f-82                                                                                                    | 54-              |
| 7658ad79dd13                                                                                                    |                                                                             | 0/1                                                          | Completed 0                                                                                                    | 110d             |
| kube-system                                                                                                    |                                                                             | node                                                         | -shell-b37759f2-88c2-4ad2-87                                                                                                    | 08-              |
| 75ad198fcc0b                                                                                                    |                                                                             | 0/1                                                          | Completed 0                                                                                                    | 149d             |
| kube-system                                                                                                    |                                                                             | node                                                         | -shell-b5ef76bd-2fe7-4ebd-8c                                                                                                    | 60-              |
| 51190759f6af                                                                                                    |                                                                             | 0/1                                                          | Completed 0                                                                                                    | 88d              |
| kube-system                                                                                                    |                                                                             | node                                                         | -shell-dc05b32b-f8fe-40c8-92                                                                                                    | 5c-              |
| f26ede81ee81                                                                                                    |                                                                             | 0/1                                                          | Completed 0                                                                                                    | 71d              |
| kube-system                                                                                                    |                                                                             | node                                                         | -shell-e23228d9-5869-4577-b3                                                                                                    | a7-              |
| d78356f123f8                                                                                                    |                                                                             | 0/1                                                          | Completed 0                                                                                                    | 189d             |
| kube-system                                                                                                    |                                                                             | node                                                         | -shell-ef3heb94-07c9-4093-904                                                                                                    | 43-              |
| 047590ba7872                                                                                                    |                                                                             | 0/1                                                          | Completed 0                                                                                                    | 225d             |
| kube-system                                                                                                    |                                                                             | node                                                         | -shell-f74edfhd-93ed-417c-hf'                                                                                                    | 2200             |
| 02c65ba/37ab                                                                                                    |                                                                             | 0/1                                                          | Completed 0                                                                                                    | 1454             |
| kuba-system                                                                                                    |                                                                             | onen                                                         | stack-cloud-controller-manage                                                                                                    | iiju<br>ar-de?nz |
| 1/1 Running                                                                                                    | 1279                                                                        | open                                                         | 258d                                                                                                    | 51 032112        |
| kuba-system                                                                                                    | 1215                                                                        | shal                                                         | 1 - cnerator - 7bh/h/8//9 - 8dn6h                                                                                                    |                  |
| 1/1 Pupping                                                                                                    | 3                                                                           | SHET                                                         | 258d                                                                                                    |                  |
| kubernetes-dashboard                                                                                                    | 1                                                                           | dash                                                         | board-metrics-scraper-7c86871                                                                                                    | -5d9-7d5v6       |
| 1/1 Rupping                                                                                                    | ,<br>С                                                                      | uusii                                                        | 258d                                                                                                    | 0000 /0020       |
| kubernetes-dashboard                                                                                                    | 1                                                                           | kubo                                                         | rpetes-dashboard-df7c8/f/5-dr                                                                                                    |                  |
| 1/1 Pupping                                                                                                    | ,<br>117 (134                                                               |                                                              | 258d                                                                                                    | VILLW            |
| lens-metrics                                                                                                    | II/ (IJU                                                                    | kubo                                                         | -state-metrics=847cd89659-d1                                                                                                    | imp              |
| 1/1 Pupping                                                                                                    | 2 (12-1 -                                                                   |                                                              | 74d                                                                                                    |                  |
| I/I Ruming                                                                                                    | <u> </u>                                                                    |                                                              |                                                                                                    |                  |
| long-motrics                                                                                                    | 3 (13d a                                                                    | .yu)<br>nodo                                                 | -ovportor-29gh8                                                                                                    |                  |
| lens-metrics                                                                                                    | 3 (130 a                                                                    | node                                                         | -exporter-29qh8                                                                                                    |                  |
| lens-metrics<br>1/1 Running                                                                                                    | 3 (13d a                                                                    | node                                                         | -exporter-29qh8<br>49d                                                                                                    |                  |
| lens-metrics<br>1/1 Running<br>lens-metrics                                                                                                    | 3 (130 a                                                                    | node<br>node                                                 | -exporter-29qh8<br>49d<br>-exporter-4ngbb                                                                                                    |                  |
| lens-metrics<br>1/1 Running<br>lens-metrics<br>1/1 Running                                                                                                    | 1<br>2                                                                      | node<br>node                                                 | -exporter-29qh8<br>49d<br>-exporter-4ngbb<br>127d                                                                                                    |                  |
| lens-metrics<br>1/1 Running<br>lens-metrics<br>1/1 Running<br>lens-metrics                                                                                                    | 3 (13d a<br>1<br>2                                                          | node<br>node<br>node                                         | -exporter-29qh8<br>49d<br>-exporter-4ngbb<br>127d<br>-exporter-7kfxk                                                                                                    |                  |
| <pre>lens-metrics 1/1 Running lens-metrics 1/1 Running lens-metrics 1/1 Running lens metrics</pre>                                                                                                    | 1<br>2<br>1                                                                 | node<br>node<br>node                                         | -exporter-29qh8<br>49d<br>-exporter-4ngbb<br>127d<br>-exporter-7kfxk<br>35d                                                                                                    |                  |
| <pre>lens-metrics 1/1 Running lens-metrics 1/1 Running lens-metrics 1/1 Running lens-metrics 1/1 Running</pre>                                                                                                    | 1<br>2<br>1                                                                 | node<br>node<br>node<br>node<br>node                         | -exporter-29qh8<br>49d<br>-exporter-4ngbb<br>127d<br>-exporter-7kfxk<br>35d<br>-exporter-ddskt                                                                                                    |                  |
| <pre>lens-metrics 1/1 Running lens-metrics 1/1 Running lens-metrics 1/1 Running lens-metrics 1/1 Running lens-metrics 1/1 Running</pre>                                                                                                    | 1<br>2<br>1<br>1                                                            | node<br>node<br>node<br>node                                 | -exporter-29qh8<br>49d<br>-exporter-4ngbb<br>127d<br>-exporter-7kfxk<br>35d<br>-exporter-ddskt<br>35d                                                                                                    |                  |
| <pre>lens-metrics 1/1 Running lens-metrics 1/1 Running lens-metrics 1/1 Running lens-metrics 1/1 Running lens-metrics 1/1 Running lens-metrics 1/1 Running</pre>                                                                                                    | 3 (13d a<br>1<br>2<br>1<br>1                                                | node<br>node<br>node<br>node<br>node                         | <pre>-exporter-29qh8 49d -exporter-4ngbb 127d -exporter-7kfxk 35d -exporter-ddskt 35d -exporter-h4n5m 127d</pre>                                                                                                |                  |
| <pre>lens-metrics 1/1 Running lens-metrics 1/1 Running lens-metrics 1/1 Running lens-metrics 1/1 Running lens-metrics 1/1 Running lens-metrics 1/1 Running</pre>                                                                                                    | 1<br>2<br>1<br>1<br>1                                                       | node<br>node<br>node<br>node<br>node                         | <pre>-exporter-29qh8 49d -exporter-4ngbb 127d -exporter-7kfxk 35d -exporter-ddskt 35d -exporter-h4n5m 127d</pre>                                                                                                |                  |
| <pre>lens-metrics 1/1 Running lens-metrics 1/1 Running lens-metrics 1/1 Running lens-metrics 1/1 Running lens-metrics 1/1 Running lens-metrics 1/1 Running lens-metrics 1/1 Running</pre>                                                                                                    | 1<br>2<br>1<br>1<br>1                                                       | node<br>node<br>node<br>node<br>node<br>node                 | <pre>-exporter-29qh8 49d -exporter-4ngbb 127d -exporter-7kfxk 35d -exporter-ddskt 35d -exporter-h4n5m 127d -exporter-kcfxc 44d</pre>                                                                            |                  |
| <pre>lens-metrics 1/1 Running lens-metrics 1/1 Running lens-metrics 1/1 Running lens-metrics 1/1 Running lens-metrics 1/1 Running lens-metrics 1/1 Running lens-metrics 1/1 Running</pre>                                                                                                    | 3 (13d a<br>1<br>2<br>1<br>1<br>1<br>1                                      | node<br>node<br>node<br>node<br>node<br>node                 | <pre>-exporter-29qh8 49d -exporter-4ngbb 127d -exporter-7kfxk 35d -exporter-ddskt 35d -exporter-h4n5m 127d -exporter-kcfxc 44d</pre>                                                                            |                  |
| <pre>lens-metrics 1/1 Running lens-metrics 1/1 Running lens-metrics 1/1 Running lens-metrics 1/1 Running lens-metrics 1/1 Running lens-metrics 1/1 Running lens-metrics 1/1 Running lens-metrics 1/1 Running</pre>                                                                                                    | 3 (13d a<br>1<br>2<br>1<br>1<br>1<br>1<br>1                                 | node<br>node<br>node<br>node<br>node<br>node                 | <pre>-exporter-29qh8 49d -exporter-4ngbb 127d -exporter-7kfxk 35d -exporter-ddskt 35d -exporter-h4n5m 127d -exporter-kcfxc 44d -exporter-mh4kp 127d</pre>                                                       |                  |
| <pre>lens-metrics 1/1 Running lens-metrics 1/1 Running lens-metrics 1/1 Running lens-metrics 1/1 Running lens-metrics 1/1 Running lens-metrics 1/1 Running lens-metrics 1/1 Running lens-metrics 1/1 Running</pre>                                                                                                    | 1 2 1 2 1 1 1 1 2 2 1 2 2 1 2 2 2 2 2 2                                     | node<br>node<br>node<br>node<br>node<br>node                 | <pre>-exporter-29qh8 49d -exporter-4ngbb 127d -exporter-7kfxk 35d -exporter-ddskt 35d -exporter-h4n5m 127d -exporter-kcfxc 44d -exporter-mh4kp 127d</pre>                                                       |                  |
| <pre>lens-metrics 1/1 Running lens-metrics 1/1 Running 1/1 Running 1/1 Running 1/1 Runnin</pre> | 1<br>2<br>1<br>1<br>1<br>1<br>2<br>2                                        | node<br>node<br>node<br>node<br>node<br>node<br>node         | <pre>-exporter-29qh8 49d -exporter-4ngbb 127d -exporter-7kfxk 35d -exporter-ddskt 35d -exporter-h4n5m 127d -exporter-kcfxc 44d -exporter-mh4kp 127d -exporter-pmrp6 127d</pre>                                  |                  |
| <pre>lens-metrics 1/1 Running lens-metrics 1/1 Running lens-metrics 1/1 Running lens-metrics 1/1 Running lens-metrics 1/1 Running lens-metrics 1/1 Running lens-metrics 1/1 Running lens-metrics 1/1 Running lens-metrics 1/1 Running</pre>                                                                                                    | 3 (13d a<br>1<br>2<br>1<br>1<br>1<br>1<br>2<br>2<br>2                       | node<br>node<br>node<br>node<br>node<br>node<br>node         | <pre>-exporter-29qh8 49d -exporter-4ngbb 127d -exporter-7kfxk 35d -exporter-ddskt 35d -exporter-h4n5m 127d -exporter-kcfxc 44d -exporter-mh4kp 127d -exporter-pmrp6 127d</pre>                                  |                  |
| <pre>lens-metrics 1/1 Running lens-metrics 1/1 Running 1 Running 1 Running 1 Runn</pre> | 3 (13d a<br>1<br>2<br>1<br>1<br>1<br>1<br>2<br>2<br>2                       | node<br>node<br>node<br>node<br>node<br>node<br>node<br>node | <pre>-exporter-29qh8 49d -exporter-4ngbb 127d -exporter-7kfxk 35d -exporter-ddskt 35d -exporter-h4n5m 127d -exporter-kcfxc 44d -exporter-mh4kp 127d -exporter-pmrp6 127d -exporter-q9qnw 422</pre>              |                  |
| <pre>lens-metrics 1/1 Running lens-metrics 1/1 Running lens-metrics 1/1 Running lens-metrics 1/1 Running lens-metrics 1/1 Running lens-metrics 1/1 Running lens-metrics 1/1 Running lens-metrics 1/1 Running lens-metrics 1/1 Running lens-metrics 1/1 Running</pre>                                                                                                    | 1 1 2 1 1 1 1 1 2 2 1 1 2 2 1 1 1 2 1 1 1 1 1 1 1 1 1 1 1 1 1 1 1 1 1 1 1 1 | node<br>node<br>node<br>node<br>node<br>node<br>node<br>node | <pre>-exporter-29qh8 49d -exporter-4ngbb 127d -exporter-7kfxk 35d -exporter-ddskt 35d -exporter-h4n5m 127d -exporter-kcfxc 44d -exporter-mh4kp 127d -exporter-pmrp6 127d -exporter-q9qnw 43d</pre>              |                  |
| <pre>lens-metrics 1/1 Running lens-metrics 1/1 Running lens-metrics 1/1</pre> | 1<br>2<br>1<br>1<br>1<br>1<br>1<br>2<br>2<br>2<br>1                         | node<br>node<br>node<br>node<br>node<br>node<br>node<br>node | <pre>-exporter-29qh8 49d -exporter-4ngbb 127d -exporter-7kfxk 35d -exporter-ddskt 35d -exporter-h4n5m 127d -exporter-kcfxc 44d -exporter-mh4kp 127d -exporter-pmrp6 127d -exporter-q9qnw 43d etheus-0 i=0</pre> |                  |
| <pre>lens-metrics 1/1 Running lens-metrics 1/1 Running lens-metrics 1/1 Running lens-metrics 1/1 Running lens-metrics 1/1 Running lens-metrics 1/1 Running lens-metrics 1/1 Running lens-metrics 1/1 Running lens-metrics 1/1 Running lens-metrics 1/1 Running lens-metrics 1/1 Running lens-metrics 1/1 Running</pre>                                                                                                    | 1<br>2<br>1<br>1<br>1<br>1<br>1<br>2<br>2<br>2<br>1<br>1<br>1               | node<br>node<br>node<br>node<br>node<br>node<br>node<br>node | <pre>-exporter-29qh8 49d -exporter-4ngbb 127d -exporter-7kfxk 35d -exporter-ddskt 35d -exporter-h4n5m 127d -exporter-kcfxc 44d -exporter-mh4kp 127d -exporter-pmrp6 127d -exporter-q9qnw 43d etheus-0 47d</pre> |                  |

Корпоративная платформа хранения и обработки больших данных

| 1/1 Rui    | nning   | 16  | (13d   | ago  | 43d                  |               |                      |
|------------|---------|-----|--------|------|----------------------|---------------|----------------------|
| logging    |         |     |        |      | cluster-fxlxz        |               |                      |
| 1/1 Rui    | nning   | 16  | (13d   | ago  | 44d                  |               |                      |
| logging    |         |     |        |      | cluster-kgl2v        |               |                      |
| 1/1 Rui    | nning   | 15  | (13d   | ago  | 68d                  |               |                      |
| logging    | 2       |     |        |      | luster-ldltx         |               |                      |
| 1/1 Rui    | nning   | 16  | (13d   | ago  | 49d                  |               |                      |
| logging    | 2       |     | ι      |      | luster-nwhmp         |               |                      |
| 1/1 Ruu    | ning    | 16  | (13d   | ago  | 35d                  |               |                      |
| logging    |         | ŦŬ  | (100   | ago  | sluster-ng4ci        |               |                      |
| 1/1 Pu     | aning   | 15  | (134   | 200  | 684                  |               |                      |
| 1/1 Kul    | IIIIIIg | тJ  | (150   | ayu  | Justor-werer         |               |                      |
| 1/1 Duy    | ning    | 16  | (124   |      | cod                  |               |                      |
| 1/1 Rui    | IIIIIIg | ΤO  | (150   | ago  | vou                  |               |                      |
| Logging    |         | 1 - | (10)   | (    | cluster-wvinz        |               |                      |
| 1/1 Rui    | nning   | 15  | (13d   | ago  | 35d                  | 0             |                      |
| monitoring |         | _   |        | ė    | lertmanager-         | 0             |                      |
| 1/1 Rui    | nning   | 1   |        |      | 4'/d                 |               |                      |
| monitoring |         |     |        | (    | grafana-95bf9        | d57b-g76b7    |                      |
| 1/1 Rui    | nning   | 2 ( | (12d a | ago) | 47d                  |               |                      |
| monitoring |         |     |        | ]    | prometheus-no        | de-exporter-  | 658sp                |
| 1/1 Rui    | nning   | 1   |        |      | 43d                  |               |                      |
| monitoring |         |     |        | ]    | prometheus-no        | de-exporter-l | ovw5k                |
| 1/1 Rui    | nning   | 1   |        |      | 90d                  |               |                      |
| monitoring |         |     |        | ]    | prometheus-no        | de-exporter-o | d9cvh                |
| 1/1 Rui    | nning   | 1   |        |      | 44d                  |               |                      |
| monitoring |         |     |        | 1    | prometheus-no        | de-exporter-o | gr7df                |
| 1/1 Rui    | nning   | 1   |        |      | 90d                  |               |                      |
| monitoring | -       |     |        | 1    | prometheus-no        | de-exporter-1 | lwv7t                |
| 1/1 Rui    | nning   | 1   |        | -    | 90d                  | -             |                      |
| monitoring | 2       |     |        | 1    | prometheus-no        | de-exporter-r | n9a6a                |
| 1/1 Rui    | nning   | 1   |        | L    | 35d                  |               |                      |
| monitoring | ····9   | -   |        | 1    | rometheus-no         | de-exporter-  |                      |
| 1/1 Run    | nina    | 2   |        | 1    | 600 b00              | ac emporeer r |                      |
| monitoring | initing | 2   |        | ,    | rometheus-no         | de-evnorter-  | 75m/19               |
| 1/1 Run    | aning   | 1   |        | 1    | 354                  | de exporter   | V SIILE S            |
| I/I Kul    | IIIIIIg | т   |        |      | ssu<br>memothesia ne | de emerter :  | rh 7mp               |
|            | ning    | 1   |        | ]    |                      | de-exporter-2 | xii /iiip            |
| I/I Rui    | IIIIIIg | T   |        |      | 490.                 | uio motuico . |                      |
| Etreat     |         | 0   | ) / 1  | ~    | magent-victo         | ria-metrics-a | agent-b/9b1b4d1-     |
| Supqu      |         | C   | )/ 1   | C    |                      |               |                      |
| monitoring |         |     | 17     |      | magent-victo         | ria-metrics-a | agent-b/9bib4di-     |
| d2tbc      |         | C   | )/⊥    | C    | mpleted 0            |               | /4d                  |
| monitoring |         | _   |        |      | magent-victo         | ria-metrics-a | agent-b/9bib4di-     |
| n8fxh      |         | C   | )/1    | C    | ompleted 0           |               | 32d                  |
| monitoring |         |     |        | ,    | magent-victo         | ria-metrics-a | agent-b79bfb4df-     |
| t2qvw      |         | 1   | ./1    | R    | unning 1             |               | 29d                  |
| monitoring |         |     |        | ,    | magent-victo         | ria-metrics-a | agent-b79bfb4df-     |
| tg689      |         | C   | )/1    | C    | ompleted 0           |               | 48d                  |
| monitoring |         |     |        |      | magent-victo         | ria-metrics-a | agent-b79bfb4df-     |
| w2vbg      |         | C   | )/1    | C    | ompleted 0           |               | 44d                  |
| monitoring |         |     |        | ,    | malert-victo         | ria-metrics-a | alert-server-        |
| 86dc8ff464 | -jchb9  |     | 1/1    | _    | Running              | 1             | 47d                  |
| monitoring |         |     |        |      | mauth-victor         | ia-metrics-a  | uth-5b69fd56ff-vn5rh |
| 1/1 Rui    | nning   | 1   |        |      | 47d                  |               |                      |

Корпоративная платформа хранения и обработки больших данных

| monitoring        |            | vmcluster-     | victoria-metrics-cluster-vminsert-  |
|-------------------|------------|----------------|-------------------------------------|
| 86484d4464-5wl9p  | 1/1        | Running 1      | 28d                                 |
| monitoring        |            | vmcluster-     | victoria-metrics-cluster-vminsert-  |
| 86484d4464-pvx94  | 1/1        | Running 1      | 28d                                 |
| monitoring        |            | vmcluster-     | victoria-metrics-cluster-vmselect-  |
| 5ff947566d-2g7h9  | 1/1        | Running 1      | 28d                                 |
| monitoring        |            | vmcluster-     | victoria-metrics-cluster-vmselect-  |
| 5ff947566d-7twzf  | 1/1        | Running 1      | 28d                                 |
| monitoring        |            | vmcluster-     | victoria-metrics-cluster-vmstorage- |
| 0                 | 1/1        | Running 1      | 28d                                 |
| nexus             |            | nexus-nexu     | s-repository-manager-b8c97cb45-     |
| lqrb7             | 1/1        | Running        | 1 29d                               |
| opa-gatekeeper    |            | gatekeeper     | -audit-77dc4cbfdf-j9xfl             |
| 1/1 Running       | 200        | 258d           |                                     |
| opa-gatekeeper    |            | gatekeeper     | -controller-manager-746bbf6679-     |
| 65rz8             | 1/1        | Running        | 199 258d                            |
| openfga           |            | openfga-7d     | 4b7d4bdb-4jvlj                      |
| 1/1 Running       | 31 (13     | d ago) 46d     |                                     |
| openfga           |            | openfga-7d     | 4b7d4bdb-m792d                      |
| 1/1 Running       | 26 (13     | d ago) 31d     |                                     |
| openfga           |            | openfga-7d     | 4b7d4bdb-tldfm                      |
| 1/1 Running       | 35 (13     | d ago) 68d     |                                     |
| opensearch        |            | dashboard-     | 7786999c98-41gvm                    |
| 1/1 Running       | 1          | 47d            |                                     |
| opensearch        |            | master-0       |                                     |
| 1/1 Running       | 1          | 47d            |                                     |
| opensearch        |            | master-1       |                                     |
| 1/1 Running       | 1          | 68d            |                                     |
| opensearch        |            | master-2       |                                     |
| 1/1 Running       | 1          | 29d            |                                     |
| postgresql        |            | ad-pgpool-     | 7cc9cf97f8-s24xj                    |
| 1/1 Running       | 1          | 27d            |                                     |
| postgresql        |            | ad-postgre     | sql-0                               |
| 1/1 Running       | 1          | 27d            |                                     |
| product-resource- | -manager   | product-re     | source-manager-deployment-          |
| 59dd97d4f5-6tcr4  |            | 1/1 Runnin     | g 0 13m                             |
| resource-manager- | -api-dry-r | run resource-m | anager-api-dry-run-deployment-      |
| 554b585c44-4v55z  | 1/1        | Running        | 0 3h31m                             |
| resource-manager- | -api       | resource-m     | anager-api-deployment-66c5949f84-   |
| 9chzw             | 1/1        | Running C      | 3h30m                               |
| resource-manager  |            | resource-m     | anager-deployment-cc67d754c-rdv5j   |
| 1/1 Running       | 0          | 3h30m          | L                                   |
| temporal          |            | temporal-a     | dmintools-778fdfffc-8qhqg           |
| 1/1 Running       | 2          | 74d            |                                     |
| temporal          |            | temporal-f     | rontend-5d9745d875-jbg6w            |
| 1/1 Running       | 7 (13ċ     | lago) 27d      |                                     |
| temporal          |            | temporal-g     | rafana-777dcdd975-7hm7q             |
| 1/1 Running       | 1          | 27d            |                                     |
| temporal          |            | temporal-h     | istory-978b8d84c-n5xqw              |
| 1/1 Running       | 7 (13c     | lago) 27d      |                                     |
| temporal          |            | temporal-m     | atching-55fbd68c65-bsv8w            |
| 1/1 Running       | 7 (136     | lago) 27d      |                                     |
| temporal          |            | temporal-p     | rometheus-node-exporter-2dm81       |

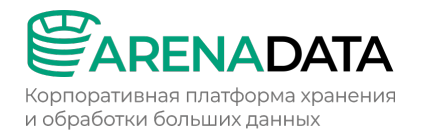

| 1/1      | Running   | 1 | 154d                                        |
|----------|-----------|---|---------------------------------------------|
| temporal | 1         |   | temporal-prometheus-node-exporter-5x647     |
| 1/1      | Running   | 1 | 43d                                         |
| temporal | 1         |   | temporal-prometheus-node-exporter-6d74n     |
| 1/1      | Running   | 2 | 216d                                        |
| temporal | 1         |   | temporal-prometheus-node-exporter-6nxcf     |
| 1/1      | Running   | 1 | 44d                                         |
| temporal | 1         |   | temporal-prometheus-node-exporter-bs8x2     |
| 1/1      | Running   | 1 | 35d                                         |
| temporal | 1         |   | temporal-prometheus-node-exporter-fflv9     |
| 1/1      | Running   | 2 | 215d                                        |
| temporal | 1         |   | temporal-prometheus-node-exporter-jhqn4     |
| 1/1      | Running   | 1 | 35d                                         |
| temporal | 1         |   | temporal-prometheus-node-exporter-kqtvg     |
| 1/1      | Running   | 1 | 49d                                         |
| temporal | 1         |   | temporal-prometheus-server-7669b476d6-bx92h |
| 2/2      | Running   | 2 | 74d                                         |
| temporal | 1         |   | temporal-web-7f8b77f6bf-m6pbn               |
| 1/1      | Running   | 1 | 33d                                         |
| temporal | 1         |   | temporal-worker-799d7b67f6-2wm65            |
| 1/1      | Running   | 7 | (13d ago) 27d                               |
| ui-core- | -app-auth |   | ui-core-app-auth-deployment-7f567db5c-l4m4w |
| 1/1      | Running   | 0 | 3h31m                                       |
| ui-core- | -app-auth |   | ui-core-app-auth-deployment-7f567db5c-lfkfr |
| 1/1      | Running   | 0 | 3h30m                                       |
| vault    |           |   | vault-injector-85649787cb-6rj77             |
| 1/1      | Running   | 2 | 74d                                         |
| vault    |           |   | vault-secrets-webhook-57ddcd558-mg188       |
| 1/1      | Running   | 1 | 28d                                         |
| vault    |           |   | vault-server-0                              |
| 1/1      | Running   | 1 | 165d                                        |
|          |           |   |                                             |

# 2.4.5 Установка дополнительных инфраструктурных компонентов

Проект AOne использует дополнительные инфраструктурные компоненты с циклическими зависимостями, которые необходимо устанавливать отдельно.

Для установки инфраструктурных компонентов выполнить команду:

terraform apply -target=module.helm postinstall

## 2.5 Шаг 5. Установка приложений

Проект AOne использует различные приложения, такие как api\_gateway, resource\_manager, cloud\_resource\_manager, iam другие. Для установки приложений выполнить команду:

```
terraform apply -target=module.products
```